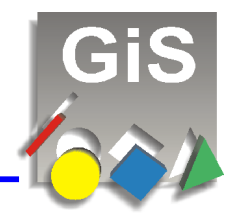

Under the new operating system Windows 8, 81. And 10, is the installation of unsigned drivers difficult.

In this little guide, we show you how to install this driver software anyway.

Before you can install a GiS application, follow these steps:

If you already have installed the GiS software, follow these steps anyway and then install the GiS application again.

Please remove all GiS USB devices from your PC during the installation of the software.

## Instructions for Windows 8 and Windows 8.1:

• Press *Win* + *i* keys (the settings are shown right)

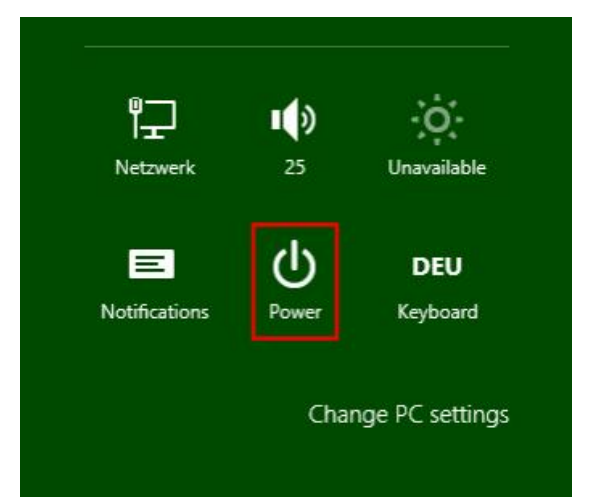

 Pressed *Shift* key and hold it (up arrow) and then press *Power* button and then clicks to *Restart*.

Attention: Hold down the Shift key until the new window "Choose an option" is coming!

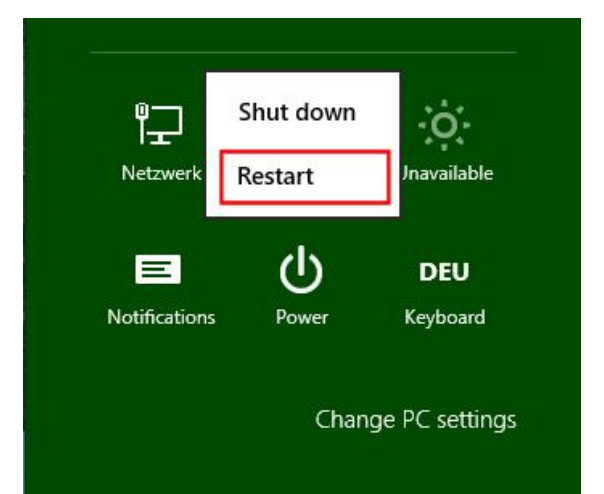

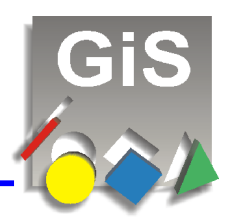

#### **Instructions for Windows 10:**

- Open the SETTINGS dialog with the Win + i keys or the Start button and then Settings or via the "Action Center" in the system tray and then the button "All Settings".
- Press then on Update & security

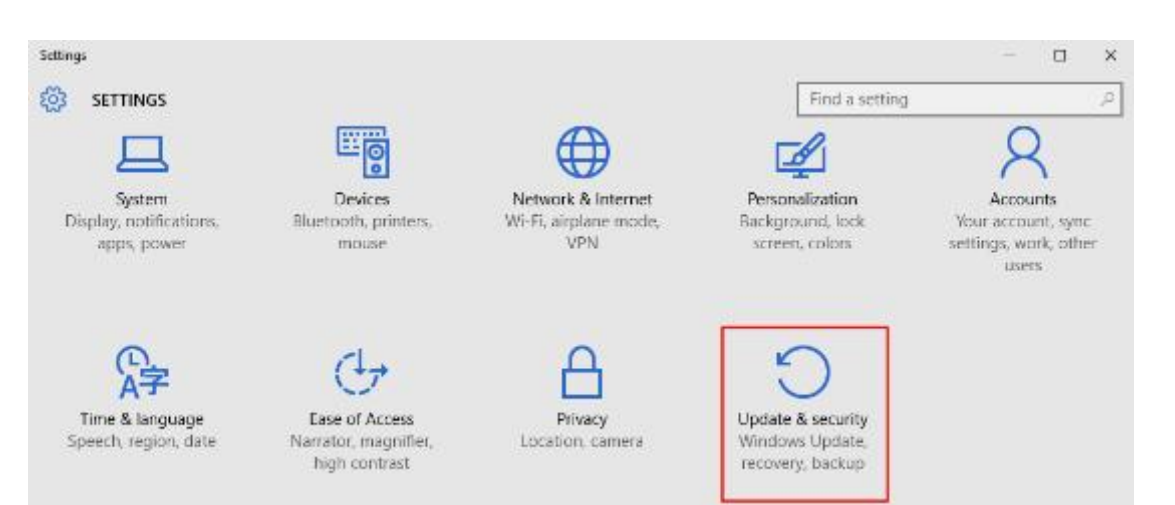

 In the new dialog Update & security press Recovery on the left side, and then click the button Restart now at the bottom of the dialog.

| ← Settings          | - 🗆 X                                                                                                    |
|---------------------|----------------------------------------------------------------------------------------------------|
| 🔅 UPDATE & SECURITY | Find a setting $\rho$                                                                                                    |
| Windows Update      | Reset this PC                                                                                                    |
| Windows Defender    | If your PC isn't running well, resetting it might help. This lets you                                                             |
| Backup              | choose to keep your files or remove them, and then reinstalls<br>Windows.                                                         |
| Recovery            | Get started                                                                                                    |
| Activation          | Go back to Windows 8.1                                                                                                    |
| For developers      | This option is only available for a month after you upgrade to                                                                    |
|                     | Get started                                                                                                    |
|                     |                                                                                                    |
|                     | Advanced startup                                                                                                    |
|                     | Start up from a device or disc (such as a USB drive or DVD), change<br>Windows startup settings, or restore Windows from a system |
|                     | image. This will restart your PC.                                                                                                 |
|                     | Kestart now                                                                                                    |

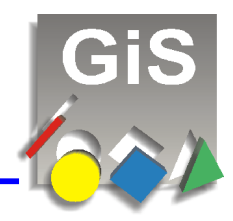

### Instructions for Windows 8, 8.1 and Windows10:

 In the new window, click on *Troubleshoot*

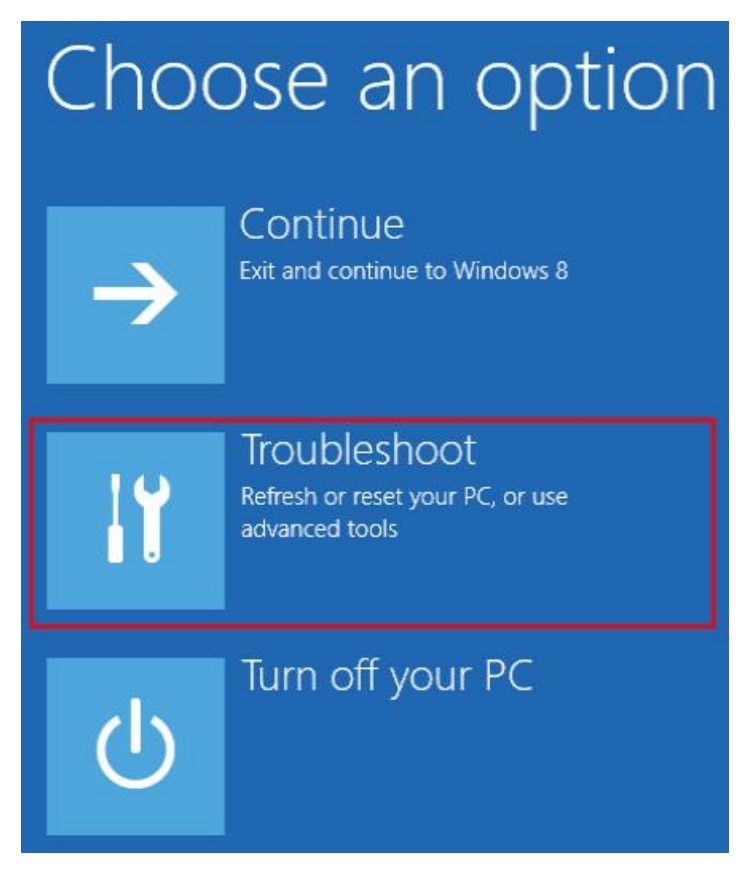

then on *Advanced options* 

## 

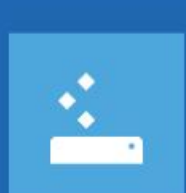

## Refresh your PC If your PC isn't running well, you can

refresh it without losing your files

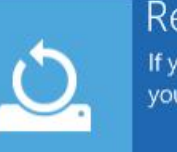

#### Reset your PC If you want to remove all of your files,

you can reset your PC completely

## Advanced options

GiS Gesellschaft für Informatik und Steuerungstechnik mbH \* Tel: +49 (0)7026-606-0 \* Email: rfid@gis-net.de

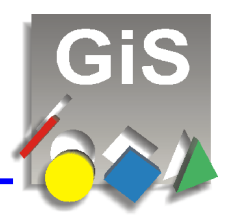

and then click Startup Settings

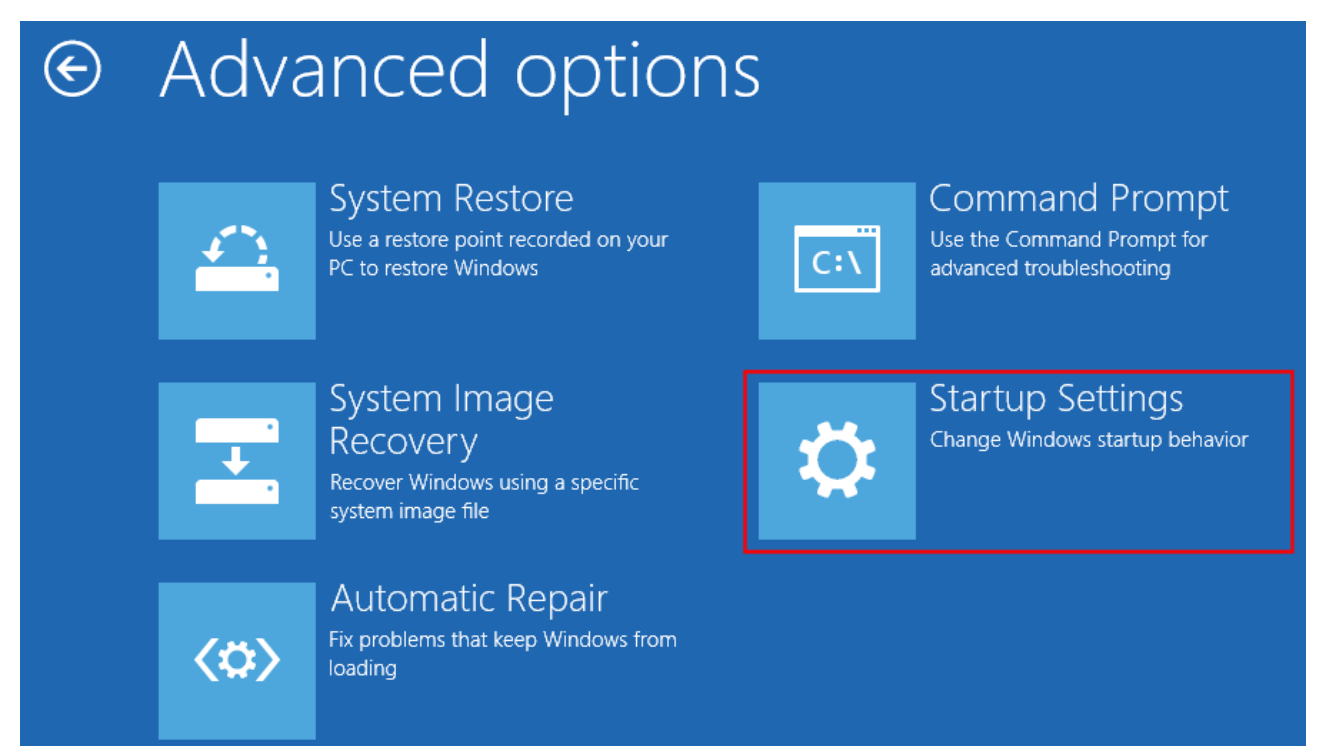

and at last to *Restart*

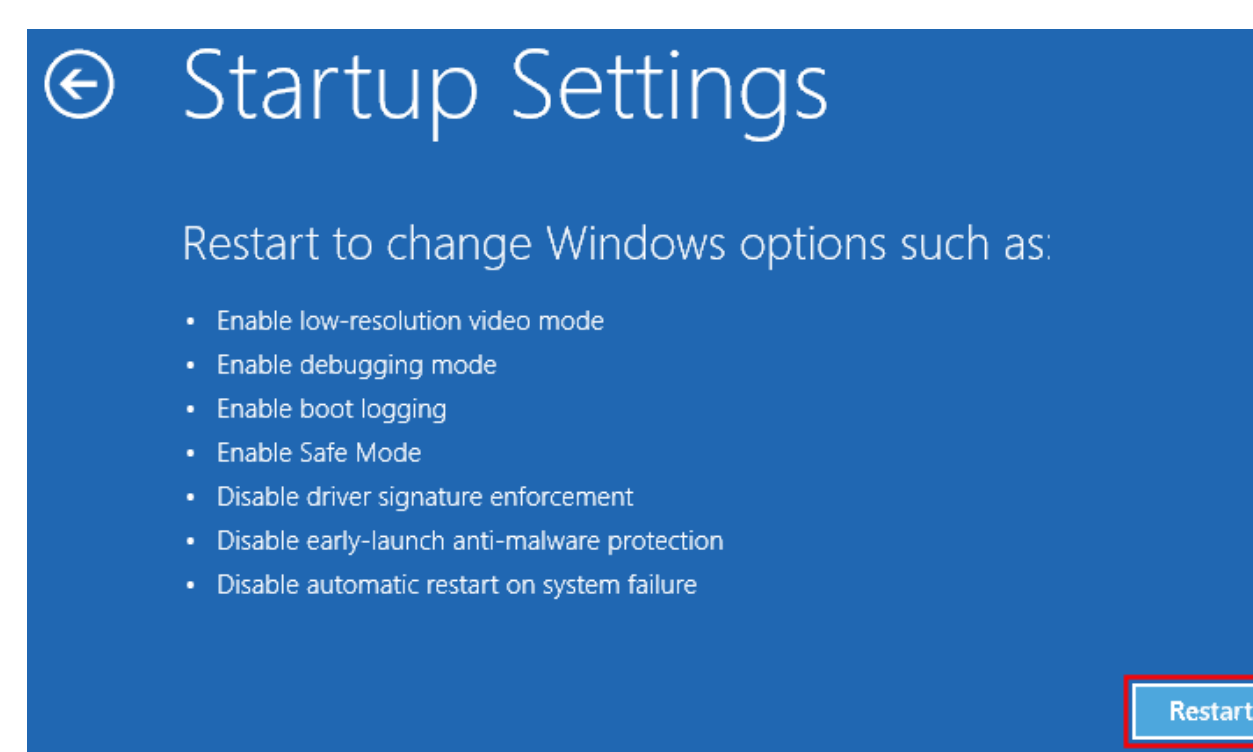

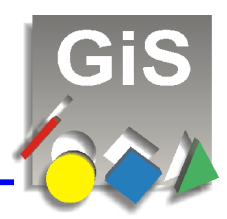

 After the restart following window appears: you press the *F7* key, which eliminates the driver signature.

#### Attention:

this disabling the driver signature for unsigned driver, is valid only up to a reboot of the PC. Thereafter, the previously described steps can be performed again.

# Startup Settings

Press a number to choose from the options below:

Use number keys or functions keys F1-F9.

- 1) Enable debugging
- 2) Enable boot logging
- 3) Enable low-resolution video
- 4) Enable Safe Mode
- 5) Enable Safe Mode with Networking
- 6) Enable Safe Mode with Command Prompt
- 7) Disable driver signature enforcement
- 8) Disable early launch anti-malware protection
- 9) Disable automatic restart after failure

Press F10 for more options Press Enter to return to your operating system

Now Windows 8 or 8.1 is started up, you can install the GiS software.
Please note that during the installation, up to 3 times the following window can be displayed

Windows. Confirm then the window always with Install this driver software anyway

| 8       | Windows Security ×                                                                                                    |
|---------|----------------------------------------------------------------------------------------------------|
| 8       | Windows can't verify the publisher of this driver software                                                                                                    |
|         | Don't install this driver software<br>You should check your manufacturer's website for updated driver software<br>for your device.                                                                             |
|         | Install this driver software anyway<br>Only install driver software obtained from your manufacturer's website or<br>disc. Unsigned software from other sources may harm your computer or steal<br>information. |
| $\odot$ | See details                                                                                                    |